Til iPhone- eller iPad-brugere

# Sådan kommer du i gang med Onlinelæge

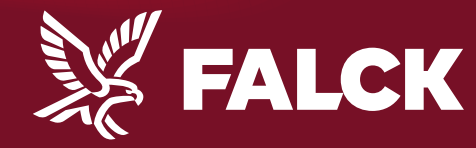

falck.dk

# Det skal du bruge

• Dit kundenummer Falck • Dit Nemld NEM ID Kundenummer xxxxxxx • Din telefon -Hejdoktor.dk Træt af lang ventetid? Har du brug for en læge? Hejdoktor kan få kontakt til en læge når du og din famile har brug for det - og få svar hjælpe dig med det samme Nyhed! Vi introducerer online læge Kære Morten Andersen Synes du, det kan være svært at få tid hos lægen, når det passer dig

synes du, det kan være svært at ra tid nos lægen, har det passer dig bedst? Så lad lægen få tid hos dig. Her kan du læse mere om, hvordan du får glæde af vores nye service.

#### Nyhed! Onlinelæge hos Falck Sundhed

Gennem din Falck sundhedssikring får du nu - kvit og frit - adgang til vores helt nye service; Onlinelæge.

1

Allerede i dag kan du gå ind og booke tid til en konsultation foran skærmen hjemme hos dig selv eller i sommerhuset. Du får tid hos en dagek speciallæge i almen medicin, som kan svære på dige spæresmål

# **Opret dit kundenummer**

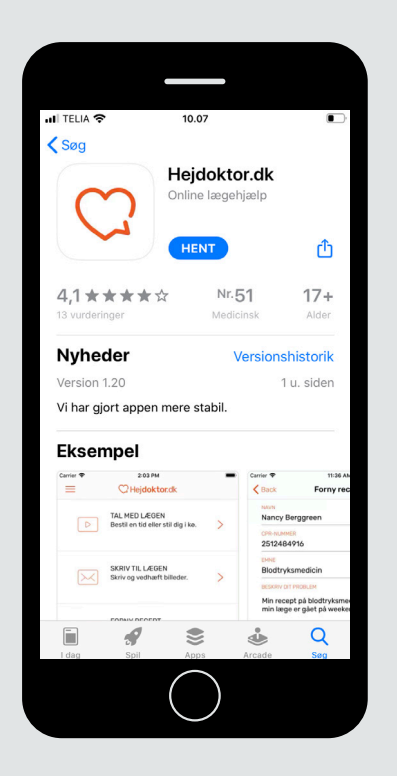

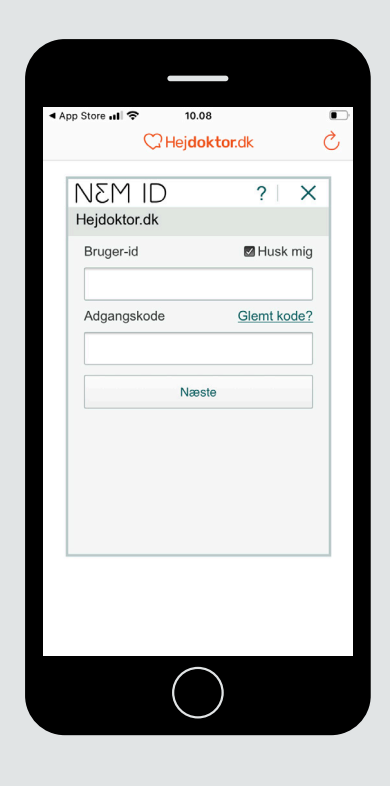

Hent appen Hejdoktor.dk i App Store.

Log ind med NemID for sikker identifikation.

2

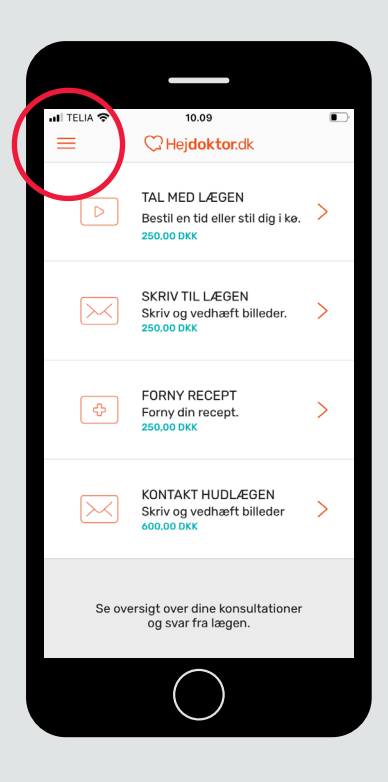

#### 3

Tryk på menuen med de 3 streger, øverst i venstre hjørne.

### **Opret dit kundenummer**

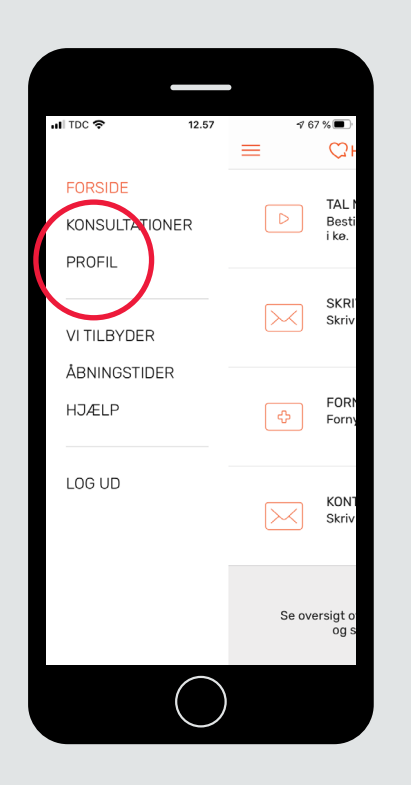

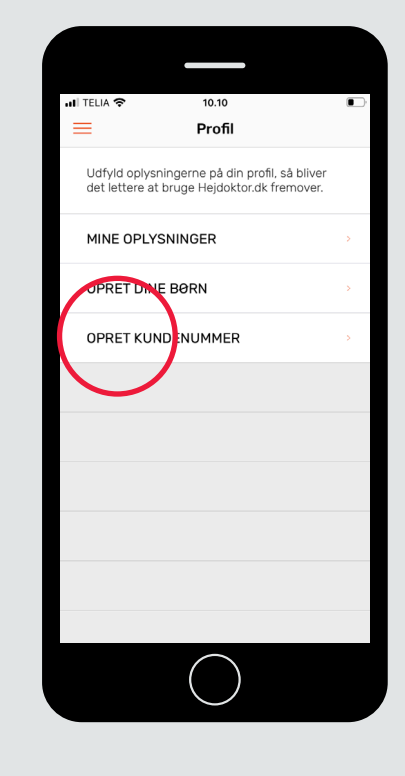

**4** Vælg menupunktet "Profil".

Tryk på "Opret kundenummer".

5

Dette giver dig fri adgang til Onlinelæge.

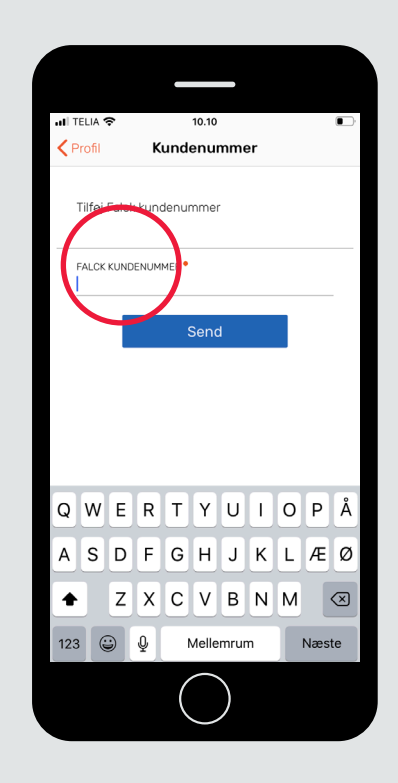

#### 6

Indtast dit Falck kundenummer og tryk "Send".

Nu er du klar til at bruge Onlinelæge.